# *ZyXEL M-102* 802.11g Wireless MIMO CardBus Card

# Quick Start Guide

Version 2.00 Edition 1 3/2006

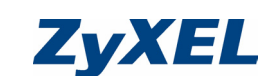

# English

#### About Your ZyXEL M-102

The ZyXEL M-102 is a wireless network card for your laptop

#### Installation Requirements

Before installation, make sure you have a computer with the following:

- Pentium II 366MHz or above
- A minimum of 20 MB available hard disk space
- A minimum of 128 MB RAM
- · A CD-ROM drive
- A CardBus slot
- Windows 2000 or Windows XP

If you have already installed Funk Odyssey Client software on the computer, uninstall (remove) it.

#### Installation

If you want to use Wireless Zero Configuration (WZC) with Windows XP, see Note for Windows XP Users.

The installation procedures are similar for all supported Windows versions

## Install the ZyXEL Utility before you insert the M-102.

1 Insert the included CD into the CD-ROM drive on vour computer. When the following screen displays. click Setup. If the screen does not display, locate and double-click autorun.exe

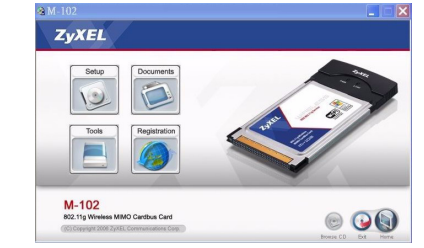

2 The following screen displays. Click Next.

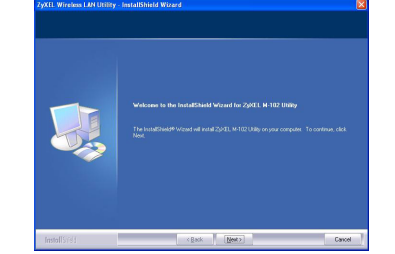

- 3 Click Next to accept the default file location or click Browse to select an alternate folder
- 4 Click Install to start installation
- 5 Click Finish to restart the computer.
- 6 Locate your computer's card slot.
- 7 With the pin connectors facing the slot and the side with lights facing up, slide the M-102 into the slot. The M-102's lights turn on if it is properly inserted.
- Never bend, force or twist the M-102 into the port.

After you install the ZvXEL Utility and insert the M-102, an icon appears in the system tray (typically at the bottom of the desktop).

If the Z icon color is green and/or you see the following icon on your desktop, you are already connected to a wireless network.

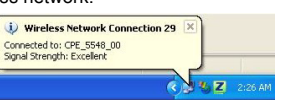

#### Refer to the User's Guide for how to configure security settings or connect to a specific wireless network.

## Note for Windows XP Users

If you want to use WZC, either disable the ZyXEL utility (if you already installed it) or just install the driver.

- To disable the ZyXEL utility, right-click the Z icon and select Use Windows Zero Configuration. To activate the ZyXEL utility again, double-click the Z icon and click OK
- · To install the driver only. 1 Locate your computer's card slot. With the pin connectors facing the slot and the side with lights
- facing up, slide the M-102 into the slot. The M-102's lights turn on if it is properly inserted. Never bend, force or twist the M-102 into the port.
- 2 The Found New Hardware Wizard window appears. (In Windows XP SP2, select No. not this time and click Next.)
- 3 Select Install from a list of specific location (Advanced) and click Next.
- 4 Insert the included CD into your CD-ROM drive, select Search removable media (floppy, CD-ROM...) and then click Next.
- 5 Click Finish in the last wizard screen to complete the installation

## Troubleshooting

- · If the M-102 does not fit into a card slot on your computer, check your computer specifications to verify that your computer has a CardBus slot. · If the lights on the M-102 are not on after you installed
- the utility and the M-102, make sure the M-102 is properly inserted.
- If the Z icon does not display, uninstall and re-install the utility. See the User's Guide for how to uninstall the utility
- If your M-102 does not connect to a wireless network. make sure there is an available wireless network within range (see your User's Guide for details about the site survey feature). If wireless security is enabled for that network, you need to configure security settings in your M-102 (see the User's Guide).

#### Important Information

## Federal Communications Commission (FCC) Interference Statement

The 802.11g Wireless LAN Adapter has been tested to the FCC exposure requirements (Specific Absorption Rate)

The equipment complies with FCC RF radiation exposure limits set forth for an uncontrolled environment, under 47 CFR 2.1093 paragraph (d) (2).

This Transmitter must not be co-located or operating in conjunction with any other antenna or transmitte

Refer to the User's Guide for general FCC statements.

- Procedure to View a Product's Certification(s)
- 1 Go to www.zvxel.com
- 2 Select your product from the drop-down list box on the ZyXEL home page to go to that product's page.
- 3 Select the certification you wish to view from this

# Deutsch Über Ihr ZyXEL M-102

Die ZyXEL M-102 ist eine Drahtlosnetzwerkkarte für Laptops.

#### Installationsanforderungen

- Stellen Sie bitte vor der Installation sicher, dass Ihr Computer die folgenden Anforderungen erfüllt:
- · Mindestens 20 MB freier Festplattenspeicher
- Mindestens 128 MB RAM
- CD-ROM-Laufwerk
- CardBus-Einschub

Z

· Windows 2000 oder Windows XP

Wenn auf Ihrem Computer das Programm Funk Odyssey Client installiert ist, muss dieses zunächst deinstalliert (entfernt) werden.

#### Installation

Wenn Sie die Wireless Zero Configuration (WZC) von

Windows XP verwenden möchten, beachten Sie den veis für Windows XP-Benutze Der Installationsvorgang ist für alle unterstützten

Windows-Versionen ähnlich.

## Installieren Sie das ZyXEL-Utility-Programm bevor Sie die M-102 einsetzen

1 Legen Sie die mitgelieferte CD in das CD-ROM-Laufwerk des Computers ein. Wenn das folgende Fenster erscheint, klicken Sie auf Setup, Wenn dieses Fenster nicht erscheinen sollte navigieren Sie auf der CD zur Datei autorun.exe und klicken Sie doppelt darauf.

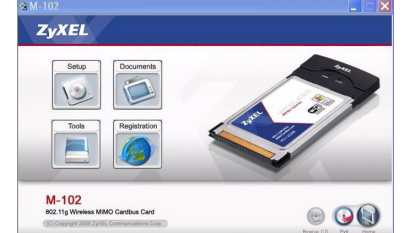

2 Das folgende Fenster erscheint. Klicken Sie auf Weiter

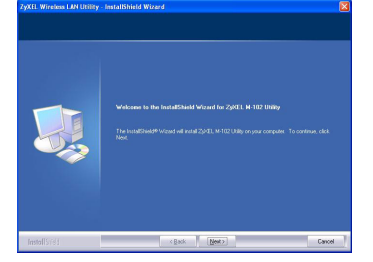

- 3 Klicken Sie auf Weiter, um den vorgegebenen Zielordner zu bestätigen oder klicken Sie auf Durchsuchen, um einen anderen Ordner auszuwähler
- 4 Klicken Sie auf Installation, um die Installation zu
- 5 Klicken Sie auf Fertigstellen, um den Computer neu zu starten
- 6 Die Karte muss in den Kartensteckplatz des Laptops eingesetzt werden.

7 Schieben Sie die M-102 dazu mit den Kontakten zum Steckplatz und den Lampen nach oben zeigend in den Steckplatz. Wenn die M-102 richtig eingesetzt wurde,

beginnen die Lampen zu leuchten.

Versuchen Sie unter keinen Umständen, die M-102 durch Biegen, Drehen oder Gewaltanwendung in den Einschub zu schieben.

Nach Installation des ZvXEL Utility und Z Einschieben der M-102 erscheint ein Symbol im Infobereich (normalerweise im unteren Bereich des Bildschirms).

Wenn die Anzeige Z grün leuchtet und/oder auf dem Bildschirms das folgende Symbol angezeigt wird, ist das Gerät bereit. eine Verbindung zu einem Drahtlosnetzwerk herzustellen

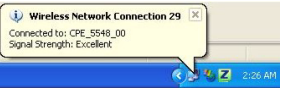

Eine Beschreibung, wie die Sicherheitseinstellungen konfiguriert werden oder die Verbindung zu einem bestimmten Drahtlosnetzwerk hergestellt wird, finden Sie im Benutzerhandbuch.

#### Hinweis für Windows XP-Benutzer

Wenn Sie die WZC verwenden möchten, müssen Sie entweder das ZyXEL-Utility-Programm deaktivieren (wenn es bereits installiert wurde) oder nur den Treiber

• Um das ZyXEL-Utility-Programm zu deaktivieren, klicken Sie auf das Symbol Z und wählen Sie die Option Use Windows Zero Configuration. Wenn Sie das ZyXEL-Programm wieder aktivieren möchten, klicken Sie doppelt auf das Symbol Z und klicken Sie auf OK

- Wenn nur der Treiber installiert werden soll:
- 1 Die Karte muss in den Kartensteckplatz des Laptops eingesetzt werden. Schieben Sie den M-

102 dazu mit den Kontakten zum Steckplatz und den Lampen nach oben zeigend in den Steckplatz. Wenn die M-102 richtig eingesetzt wurde, beginnen die Lampen zu leuchten

- 2 Das Hardwareupdate-Assistent-Fenster erscheint. (Wählen Sie bei XP SP2 die Option No, not this time und klicken Sie auf Next.)
- 3 Wählen Sie Software von einer Liste oder bestimmten Quelle installieren (für fortgeschrittene Benutzer) und klicken Sie anschließend auf Weiter.
- 4 Legen Sie die beigelegte CD in Ihr CD-ROM-Laufwerk ein. Wählen Sie Wechselmedien durchsuchen (Diskette, CD, ...) und klicken Sie anschließend auf Weiter
- 5 Klicken Sie im letzten Fenster des Assistenten auf Fertigstellen, um die Installation abzuschließen.

#### Störungsbeseitigung

richtia einaesetzt wurde.

wird.

su portátil.

duro

Instalación

XF

· Wenn die M-102 in keinen Kartensteckplatz des Laptops passt, prüfen Sie die Spezifikationen des Laptops, ob dieses über einen CardBus-Steckplatz verfügt.

· Wenn nach dem Einsetzen der M-102 und dem Instal-

lieren des Utility-Programms die Lampen der M-102

nicht leuchten, prüfen Sie noch einmal, ob die M-102

• Wenn das Symbol Z nicht angezeigt wird, deinstal-

erneut. Im Benutzerhandbuch finden Sie eine Be-

schreibung, wie das Utility-Programm deinstalliert

Wenn die M-102 keine Verbindung zu einem Drahtlos-

netzwerk herstellen kann, stellen Sie sicher, ob sich

ein solches Netzwerk innerhalb der Reichweite befin

det (im Benutzerhandbuch finden Sie ausführliche

Informationen zur Siteabfragefunktion). Wenn die

Drahtlossicherheit für dieses Netzwerk aktiviert ist

müssen die Sicherheitseinstellungen in der M-102

2 Wählen Sie Ihr Produkt aus der Auswahlliste auf der

3 Wählen Sie die Zertifizierung aus, die Sie von dieser

Español

La ZyXEL M-102 es una tarjeta de red inalámbrica para

Antes de la instalación, asegúrese de que tiene un

equipo en el que se cumplen los siguientes requisitos:

Un mínimo de 20 MB disponibles de espacio en disco

Si ya ha instalado el software Funk Odyssey Client en el

Si desea utilizar Wireless Zero Configuration (WZC) con

Los procedimientos de instalación son similares para

Instale la utilidad ZyXEL antes de insertar el M-102.

su ordenador. Cuando aparezca la siguiente

1 Inserte el CD incluido en la unidad de CD-ROM de

pantalla, haga clic en Setup (Configuración). Si la

0 00

pantalla no aparece, busque y haga doble clic en

ZyXEL Homepage aus, um die Seite des

entsprechenden Produkts aufzurufen

konfiguriert werden (siehe Benutzerhandbuch).

Vorgehensweise zum Aufrufen einer

1 Gehen Sie auf www.zyxel.com

Seite aus aufrufen möchten

Acerca de su ZyXEL M-102

Requisitos de instalación

· Pentium II a 366MHz o superior

• Un mínimo de 128 MB RAM

Windows 2000 o Windows XP

ordenador, desinstálelo (quítelo),

Windows XP, consulte Nota para us

todas las versiones admitidas de Windows

Una unidad CD-ROM

Una ranura CardBus

autorun.exe.

ZvXEL

10

Produktzertifizierung

lieren Sie das Utility-Programm und installieren Sie es

### 2 Aparecerá la siguiente pantalla. Haga clic en

Siguiente

7 Con los conectores

mirando hacia la ranura v

el lado con las luces hacia

arriba, inserte la M-102 en

la ranura. Las luces del

M-102 se encenderán si

Wireless Network Connection 29

Connected to: CPE\_5548\_00 Signal Strength: Excellent

inalámbrica específica

está bien insertado

en la ranura.

escritorio)

inalámbrica

controlador.

puerto.

OK (Aceptar).

Siguiente.

en Siguiente

en Siguiente

Solución de problemas

rectamente insertado

está bien insertado

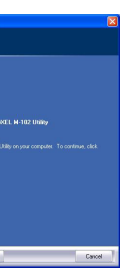

3 Haga clic en Siguiente para aceptar la ubicación de archivo predeterminada o haga clic en Examinar para seleccionar una carpeta alternativa

4 Haga clic en Instalar para iniciar la instalación

5 Haga clic en Terminar para reiniciar el equipo.

6 Localice una ranura para tarjetas en su ordenador.

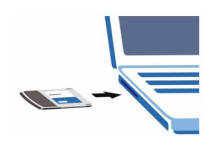

No doble, fuerce, ni retuerza la M-102 para que encaje

Tras instalar la Utilidad ZyXEL e insertar el M-102, aparece un icono en la bandeja del sistema (normalmente en la parte inferior del Z

Si el color del icono Z es verde y/o ve el siguiente icono en su escritorio, ya está conectado a una red

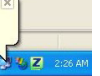

Consulte la Guía del usuario para ver cómo ajustar la configuración de seguridad o cómo conectarse a una red

#### Nota para usuarios de Windows XP

Si desea utilizar WZC, deshabilite la utilidad ZyXEL (si la tiene instalada) o simplemente instale sólo el

 Para deshabilitar la utilidad ZvXEL haga clic con el botón derecho en el icono Z y seleccione Use Windows Zero Configuration (Usar Windows Zero Configuration). Para activar la utilidad ZyXEL de

nuevo, haga doble clic en el icono 🗾 y haga clic en

## · Para instalar sólo el controlador,

1 Localice una ranura para tarjetas en su ordenador. Con los conectores mirando hacia la ranura y el lado con las luces hacia arriba, inserte la M-102 en la ranura. Las luces del M-102 se encenderán si

Nunca doble, fuerce o tuerza el M-102 en el interior del

2 Aparecerá la ventana Asistente para hardware nuevo encontrado. (En Windows XP SP2, seleccione No, por el momento y haga clic en

3 Seleccione Instalar desde una lista o ubicación específica (avanzado) y, a continuación, haga clic

4 Inserte el CD incluido en la unidad CD-ROM, seleccione Buscar en medios extraíbles (disquete, CD-ROM ...) y, a continuación, haga clic

5 Haga clic en Finalizar en la pantalla del asistente para completar la instalación.

• Si la M-102 no encaja en una ranura de tarjetas de su ordenador, compruebe las especificaciones para verificar si su ordenador tiene ranura CardBus.

· Si las luces del M-102 no se encienden tras instalar la utilidad y el M-102, compruebe si el M-102 está cor-

 Si el icono Z no aparece, desinstale y vuelva a instalar la utilidad. Consulte la Guía del usuario para comprobar cómo desinstalar la utilidad.

 Si su M-102 no se conecta a una red inalámbrica compruebe si hay una red inalámbrica disponible dentro del alcance (consulte su Guía del usuario para más detalles sobre la característica de búsqueda de estación). Si hay una seguridad inalámbrica habilitada para esa red, necesitará ajustar la configuración de seguridad en su M-102 (consulte la Guía del usuario).

#### Procedimiento para ver las certificaciones de un producto

- 1 Vava a www.zvxel.com
- 2 Seleccione el producto que desea en el cuadro de lista desplegable que se encuentra en la página principal de ZyXEL para obtener acceso a la página de dicho producto
- 3 Seleccione la certificación que desea ver en esta nágina

#### Français

#### A propos de votre ZyXEL M-102

La ZyXEL M-102 est une carte réseau sans fil pour votre laptop

## **Configuration requise**

Avant l'installation, assurez-vous que vous avez un ordinateur avec la configuration suivante

- Pentium II 366MHz ou plus
- Au minimum 20 Mo d'espace disponible sur le disque dur
- An minimum 128 Mo de RAM
- Un lecteur de CD-ROM
- · Un emplacement CardBus
- · Windows 2000 ou Windows XP

Si vous avez déjà installé le logiciel Funk Odyssey Client sur l'ordinateur, désinstallez-le (retirez-le).

#### Installation

Si vous voulez utiliser la Configuration zéro sans fil (WZC) avec Windows XP, consultez les Remarques pour les utilisateurs de Windows XP.

Les procédures d'installation sont similaires pour toutes les versions de Windows prises en charge.

Installez l'utilitaire ZyXEL avant d'insérer la M-102.

1 Insérez le CD inclus dans le lecteur CD-ROM de votre ordinateur. Quand l'écran suivant apparaît. cliquez sur Setup. Si l'écran n'apparaît pas. localisez et double cliquez sur autorun.exe.

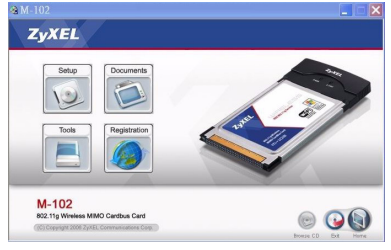

2 L'écran suivant s'affiche. Cliquez sur Suivant

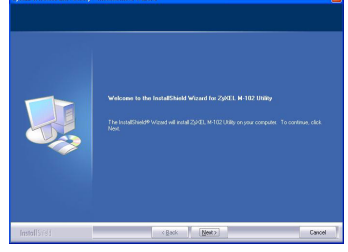

- 3 Cliquez sur Suivant pour accepter l'emplacement des fichiers par défaut, sinon cliquez sur Parcourir pour sélectionner un autre dossier.
- 4 Cliquez sur Installer pour lancer l'installation.
- 5 Cliquez sur Terminer pour redémarrer votre ordinateur
- 6 Localisez le logement de la carte de votre ordinateur
- 7 Avec les connecteurs à broche dirigés vers le logement et le côté avec les témoins lumineux dirigé vers le haut insérez la M-102 dans le logement. Les

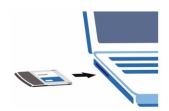

témoins lumineux de la M-102 s'allument si elle est correctement inséré.

Ne jamais courber, forcer ou tordre la M-102 pour la faire entrer dans l'emplacement

Après que vous avez installé l'utilitaire ZyXEL et inséré la M-102, une icône s'affiche dans la barre systême (normalement à la base de l'écran)

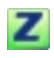

Si la couleur de l'icône Z est verte et/ou vous voyez l'icône suivante sur votre écran, vous êtes déjà connecté à un réseau sans fil.

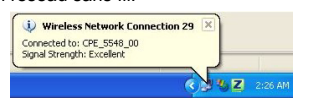

Consultez le quide de l'utilisateur pour connaître la manière de configurer les paramètres de sécurité ou d'établir une connexion à un réseau sans fil spécifique.

#### Remarques pour les utilisateurs de Windows XP

Si vous voulez utiliser WZC, vous pouvez soit désactiver l'utilitaire ZyXEL (si vous l'avez déjà installé) soit simplement installer le pilote.

 Pour désactiver l'utilitaire ZvXEL, cliquez avec le bouton droit de la souris sur l'icône Z et sélectionnez Utiliser la Configuration zéro de Windows. Pour activer à nouveau l'utilitaire ZyXEL, double cliquez sur

l'icône Z et cliquez sur OK.

- Pour installer seulement le pilote.
- 1 Localisez le logement de la carte de votre ordinateur. Avec les connecteurs à broche dirigés vers le logement et le côté avec les témoins lumineux dirigé vers le haut, insérez la M-102 dans le logement. Les témoins lumineux de la M-102 s'allument s'il est correctement inséré

Ne jamais plier, forcer ou tordre la M-102 dans l'emplacement.

- 2 La fenêtre Assistant de Détection du Nouveau Matèriel (Found New Hardware Wizard) apparaótra. (Dans Windows XP SP2, sélectionnez Non, pas cette fois et cliquez sur Suivant (Next).)
- 3 Sèlectionnez Installer à partir d'une liste d'emplacements spécifiques (Avancé) (Install from a list of specific location (Advanced)) et cliquez sur Suivant (Next).
- 4 Insérez le CD livré dans votre lecteur de CD-ROM. sélectionnez Rechercher le support amovible (disquette, CD-ROM ...) (Search removable media (floppy, CD-ROM...)) puis cliquez sur Suivant (Next)
- 5 Cliquez sur Terminer (Finish) dans le dernier écran de l'assistant pour terminer l'installation.

#### Dèpannage

- Si la M-102 ne s'adapte pas dans un logement de carte sur votre ordinateur, consultez les spécifications de votre ordinateur pour vérifier que votre ordinateur est équipé d'un logement CardBus
- Si les témoins lumineux sur la M-102 ne sont pas allumés après avoir installé l'utilitaire et la M-102, vérifiez que la M-102 est correctement inséré.
- Si l'icône Z ne s'affiche pas désinstallez et réinstallez l'utilitaire. Consultez le guide de l'utilisateur pour la manière de désinstaller l'utilitaire.
- Si votre M-102 ne se connecte pas à un réseau sans fil, vérifiez qu'il v a un réseau sans fil disponible à portée (consultez votre guide de l'utilisateur pour les détails concernant la fonctionnalité d'inspection de site). Si la sécurité sans fil est désactivée pour ce réseau, vous devez configurer les paramètres de sécurité dans votre M-102 (consulter le quide de l'utilisateur)

#### Procédure permettant de consulter une(les) Certification(s) du Produit

- 1 Connectez vous sur www.zyxel.com.
- 2 Sélectionnez votre produit dans la liste déroulante se trouvant sur la page d'accueil ZyXEL pour accéder à la page du produit concerné.
- 3 Sélectionnez sur cette page la certification que vous voulez consulter

# Italiano

## La vostra ZyXEL M-102

ZyXEL M-102 è una scheda di rete wireless per computer portatili

#### Requisiti per l'installazione

Prima dell'installazione verificare che il computer sia dotato di qaunto segue:

- Pentium II a 366 MHz o superiore
- Spazio libero disponibile nel disco rigido di almeno 20 мв
- Almeno 128 MB di RAM
- Unità CD-ROM
- Slot CardBus
- · Windows 2000 o Windows XP

Se sul computer è già installato il software Funk Odyssey Client, provvedere a disinstallarlo.

## Installazione

Se si desidera utilizzare la funzione WZC (Wireless Zero Configuration) di Windows XP, vedere Nota per gli utenti di Windows XP

Le procedure di installazione sono simili per tutte le versioni di Windows supportate.

Installare ZyXEL Utility prima di inserire la M-102.

1 Inserire il CD fornito a corredo nell'unità CD-ROM del computer. Alla visualizzazione della schermata seguente, fare clic su Setup (installazione). Se la schermata non viene visualizzata, individuare e fare doppio clic sul file autorun.exe.

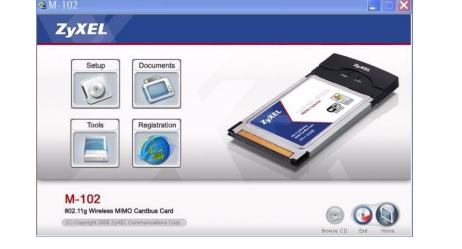

2 Viene visualizzata la seguente schermata. Premere Avanti

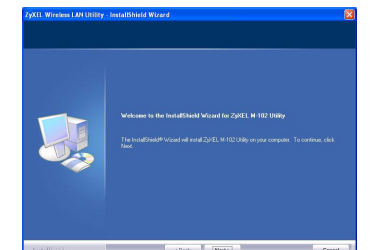

- 3 Premere Avanti per accettare la posizione predefinita del file, oppure premere Sfoglia per scegliere un'altra cartella
- 4 Fare clic su Installa per avviare l'installazione.
- 5 Premere Fine per riavviare il computer.
- 6 Individuare lo slot per le schede del computer.

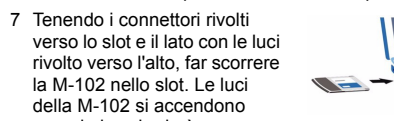

quando la scheda è correttamente inserita Mai piegare, forzare o torcere la M-102 nello slot ot.

Dopo l'installazione dell'Utility ZyXEL e l'inserimento della M-102, nell'area messaggi viene visualizzata un'icona (di solito nella parte

bassa del desktop) Se il colore dell'icona 🗾 è verde e/o se viene visualizzata la seguente icona sul desktop, il sistema è pronto per connettersi a una rete wireless.

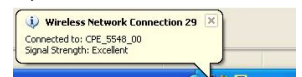

Fare riferimento alla Guida utente per le istruzioni su come configurare le impostazioni di sicurezza o connettersi a una specifica rete wireless.

#### Nota per gli utenti di Windows XP

Se si desidera utilizzare la funzionalità WZC, disabilitare ZyXEL Utility (se già installato) oppure installare unicamente il driver

- · Per disabilitare ZyXEL Utility, fare clic con il pulsante destro del mouse sull'icona Z e selezionare Use Windows Zero Configuration (utilizza WZC), Per attivare nuovamente ZyXEL Utility, fare doppio clic
- sull'icona Z e quindi scegliere OK. • Per installare unicamente il driver:
- 1 Individuare lo slot per le schede del computer. Tenendo i connettori rivolti verso lo slot e il lato con le luci rivolto verso l'alto, far scorrere la M-102 nello
- slot. Le luci della M-102 si accendono guando la scheda è correttamente inserita. Non inclinare, forzare o ruotare lo M-102 nella porta.
- 2 Appare la finestra di procedura guidata per la Ricerca del nuovo Hardware. (In Windows XP SP2, selezionare No, not this time (non ora) e scealiere Avanti.)

- 3 Selezionare Installa da una lista di posizioni specifiche (Avanzate) e fare click su Avanti.
- 4 Inserire il CD in dotazione nell'unità CD-ROM selezionare Cerca supporto di memorizzazione removibile (floppy, CD-ROM ... ) e poi fare click su
- 5 Fare clic su Fine nell'ultima schermata della procedura guidata per completare l'installazione.

## Risoluzione dei problemi

- Se la M-102 non entra nello slot della scheda del computer, controllare le specifiche tecniche del computer per verificare che il computer disponga di uno slot CardBus
- · Se le luci sulla M-102 non sono accese dopo aver installato i software di utilità e la M-102, verificare che la scheda M-102 sia correttamente inserita.
- Se l'icona Z non viene visualizzata, disinstallare e reinstallare l'utility. Fare riferimento alla Guida utente per le istruzioni su come disinstallare l'utility.
- Se la M-102 non si connette a una rete wireless, verificare che vi sia una rete wireless disponibile nel campo (vedere la Guida utente per i dettagli relativi alla funzione di analisi del luogo). Se per tale rete è attivata la protezione wireless, è necessario config urare le impostazioni di protezione sulla M-102 (vedere la Guida utente).

#### Procedura per visualizzare le certificazioni di un prodotto

- 1 Andare alla pagina www.zyxel.com
- 2 Nel sito ZvXEL, selezionare il proprio prodotto dall'elenco a discesa per andare alla pagina di quel prodotto
- 3 Da questa pagina selezionare la certificazione che si vuole vedere.

## Русский

## О Вашем адаптере ZyXEL M-102

ZyXEL M-102 - беспроводная сетевая карта для вашего ноутбука

#### Требования по установке

Перед установкой убедитесь, что Ваш компьютер соответствует следующим требованиям

- Pentium II 366 МГц или выше • Не менее 20 Мб доступного места на жестком
- лиске
- Не менее 128 Мб ОЗУ
- Устройство CD-ROM
- Слот CardBus • Windows 2000 или Windows XP

Если у вас на компьютере уже есть установленное приложение Funk Odyssey Client, то его следует деинсталлировать (удалить).

#### Установка

Ζ

Если вы хотите использовать нупевую беспроводную конфигурацию (Wireless Zero Configuration, WZC) на Windows XP. то смотрите Примечания для пользователей Windows XF

Процедуры установки схожи для всех поддерживаемых версий Windows

# Установите ZyXEL перед подключением М-102.

1 Вставьте CD-диск с ПО в привод CD-ROM вашего компьютера. Когда отобразится следующее окно, щелкните на кнопке Setup (Установить). Если такое окно не появилось, то найдите и запустите файл autorun.exe

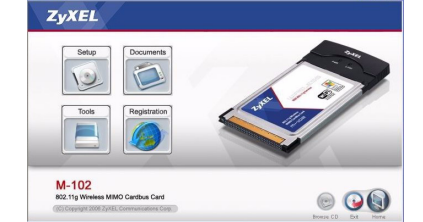

2 Отобразится следующее окно. Щелкните Next (Дапее)

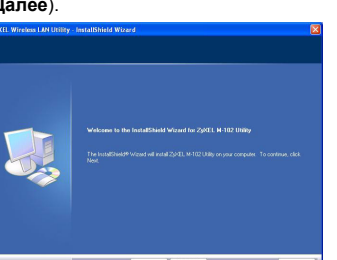

- 3 Шелкните Next (Далее), если Вы хотите использовать каталог по умолчанию, или Browse (Обзор), если Вы хотите выбрать другой каталог.
- 4 Щелкните Install (Установить), чтобы начать установку
- 5 Щелкните Finish (Завершить) для перезагрузки компьютера
- Найдите разъем карты на вашем компьютере.
- 7 Расположите карту разъемом к слоту, а стороной с индикаторами вверх, и вставьте плату в слот компьютера. Если М-102 **установлен** правильно.

После инсталляции утилиты ZyXEL и

подключены к беспроводной сети.

🤑 Wireless Network Con

Connected to: CPE\_5548\_00 Signal Strength: Excellent

просто установите драйвер

значке и нажмите ОК

стола)

XP

Z

то загорятся световые индикаторы

При установке М-102 в слот не изгибайте и не перекручивайте карту и не применяйте силу.

установки M-102 в слот на системной панели

Если цвет значка - зеленый и/или вы видите на

Обратитесь к Руководству пользователя, чтобы

подключиться к определенной беспроводной сети.

Примечания для пользователей Windows

Если вы хотите использовать WZC. то или отключите

утилиту ZyXEL (если она уже у вас установлена), или

• Чтобы отключить утилиту ZyXEL, щелкните правой

Zero Configuration (Использовать нулевую

1 Найдите разъем карты на вашем компьютере.

конфигурацию Windows). Чтобы снова

Чтобы просто установить драйвер,

то загорятся световые индикаторы

М-102 при подключении к разьему.

и щелкните Next (Далее)

дисков...) и щелкните Next

Устранение неисправностей

в слот компьютера.

(Далее).)

кнопкой мыши на значке и выберите Use Windows

активировать утилиту ZyXEL дважды щелкните на

Расположите карту разъемом к слоту, а стороной

с индикаторами вверх, и вставьте плату в слот

Не давите, не сгибайте и не перекручивайте адаптер

2 Появится окно Found New Hardware Wizard

компьютера. Если М-102 установлен правильно

(мастера настройки обнаруженного устройства). (B Windows XP SP2, выберите No.

not this time (Нет, не в этот раз) и нажмите Next

(Advanced) (Установить из списка или указать

расположение (для опытных пользователей))

3 Выберите Install from a list or specific location

4 Вставьте входящий в комплект компакт-диск в

дисковод для CD, выберите Search removable

media (поиск носителей - дискет, компакт-

5 Нажмите Finish (Завершить) в последнем окне

• Если М-102 не подходит в слот карты вашего

установки утилиты и подключения М-102, то

характеристики вашего компьютера на предмет

Если световые индикаторы М-102 не горят после

проверьте правильность установки модуля М-102

компьютера, то проверьте технические

наличия на нем слота CardBus

мастера установки, чтобы завершить установку.

установить настройки безопасности или

12.7

своем рабочем столе такой значок, то вы уже

появится значок (обычно внизу рабочего

• Если значок не отображается, то

- деинсталлируйте, а затем заново установите утипиту Смотрите Руководство пользователя где описана процедура деинсталляции утилиты. Если ваш М-102 не подключается к беспроводной сети, то убедитесь, что в пределах радиуса
- действия сушествует доступная беспроводная сеть (см. дополнительную информацию по опросу местоположения в Руководстве пользователя)
- Если для этой сети активирована система беспроводной безопасности, то вы должны
- установить соответствующие настройки на М-102 (см. Руководство пользователя).

#### Процедура просмотра сертификатов изделий 1 Зайдите на сайт www.zyxel.ru.

2 Выберите нужное изделие из раскрывающегося списка на домашней странице корпорации ZyXEL и перейдите на страницу, посвященную

3 Выберите на этой странице нужный сертификат

# 關於您的 ZyXEL M-102 無線網卡

繁體中文

этому изделию

для просмотра.

設備安裝需求

• CD-ROM 光碟機

ZvXEL

10

M-102 802.11g Wireless MIMO Cardbus Car

4 選擇並執行安裝

6 找出電腦的卡片插槽。

7 將 M-102 滑入該插槽

滑入時接腳連接器應面向

插槽,有指示焓的一面朝

102 的指示燈會亮起。

·如果插入正確,M-

0

• 一個 CardBus 插槽

需求

安裝

事項

ZyXEL M-102 是筆記型電腦專用的無線網路卡。

在安裝之前,請確認您的電腦或筆記型電腦符合下列的

- CPU Pentium II 366MHz 或以上規格 •至少32 MB RAM(建議64 MB)
- •至少128 MB 可用的硬碟空間

• Windows 2000 或 Windows XP 中任一作業系統

如果您的電腦先前安裝過 Funk Odyssey Client 軟體,在 安裝本驅動程式前,請先移除安裝。

#### 如果您要在 Windows XP 下使用 Wireless Zero Configuration (WZC),請參閱 Windows XP 使用者注意

下列的安裝程序與所有 Windows 版本相似

插入 M-102 之前必須先安裝 ZyXEL 公用程式。

1 將隨附光碟片置入 CD-ROM 光碟機。以下畫面顯示 時,按一下 Setup (設定)。如果沒有顯示該畫面, 請找出 autorun.exe 再按兩下。

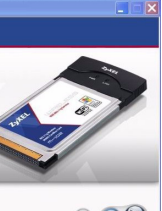

0 00

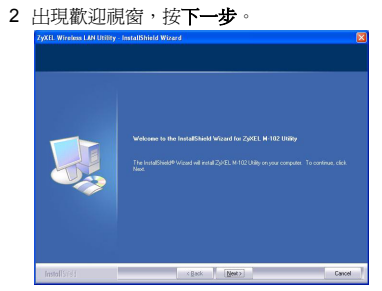

3 按**下一步**接受預設的安裝路徑或按瀏覽選擇其他目

5 按結束完成安裝程序,如提示請重新啓動電腦。

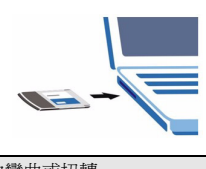

將 M-102 放入插槽中時不可大力彎曲或扭轉 ZyXEL 公用程式安裝之後,右邊的圖示會出現

在電腦的系統列上(通常位於桌面底部)。

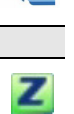

如果 Z 圖示呈現綠色及 / 或是桌面上出現以下圖示,代 表您已經連接到無線網路

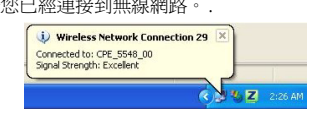

請參閱《使用手冊》,了解如何設定安全設定或連接到特

#### Windows XP 使用者注意事項

如果要使用 WZC, 請停用 ZyXEL 公用程式 (如果有安 裝的話) 或安裝驅動程式即可

- •若要停用 ZyXEL 公用程式,用滑鼠右鍵按一下ZI圖 示再選取 Use Windows Zero Configuration (使用 Windows Zero Configuration)。若要再次啓動 ZyXEL 公用程式,按兩下Z圖示再按一下 OK (確定
- •只安裝驅動程式,
- 1 找出電腦的卡片插槽。將M-102 自保護盒中取出並將 M-102 滑入該插槽,滑入時接腳連接器應面向插 槽,有指示燈的一面朝上。如果插入正確,M-102 的指示熔會亮起

將 M-102 放入插槽中時不可大力彎曲或扭轉。

- 2 尋找新硬體精靈視窗會出現。(在 Windows XP SP2 中,請選取不,這次不要,再按一下下一步。)
- 3 請選擇**從清單或指定位置安裝**,然後按下一步。
- 4 將隨附的光碟置入光碟機中,選擇**搜尋可卸除式媒** 體(軟碟, CD-ROM···)然後按下一步
- 5 在最後一個精靈畫面中按一下**完成**,結束安裝

#### 問題排除

- •如果 M-102 放不進電腦的卡片插槽,請檢查電腦規 格,確認電腦是否有 CardBus 插槽
- •如果安裝公用程式後, M-102 上的指示燈沒有亮起, 請確認 M-102 是否正確插入
- 如果Z圖示沒有顯示,請解除安裝公用程式,再重新 安裝一次。請參閱《使用手冊》,了解如何解除安裝 公用程式
- 如果您的 M-102 沒有連接到無線網路, 請確認傳輸範 圍之內是否有可用的無線網路 (請參閱 《使用手册》, 取得有關勘察網路功能的詳細資訊)。如果該網路的無 線安全措施已經啓動,您必須在 M-102 設定安全設定 (請參閱《使用手冊》)。

#### 低功率電波輻射性電機管理辦法

經型式認證合格之低功率射頻電機,非經許可,公司、 商號或使用者均不得擅自變更頻率、加大功率或變更原 設計之特性及功能

低功率射頻電機之使用不得影響飛航安全及干擾合法通 信;經發現有干擾現象時,應立即停用;並改善至無干 擾時方得繼續使用

前項合法通信,指依電信法規定作業之無線電信。低功 率射頻電機須忍受合法通信或工業、科學及醫療用電波 輻射信電機設備之干擾

#### 如何查閱產品的認證

- 1 請到 ZyXEL 網站 www.zyxel.com。
- 2 請在 ZyXEL 首頁的產品頁面上,透過下拉式選單選 取產品名字
- 3 從這個頁面上選擇你想查閱的產品認證